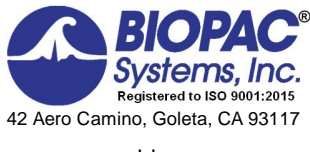

www.biopac.com

# Biopac Student Lab<sup>®</sup> Lesson 14 BIOFEEDBACK Analysis Procedure

Rev. 12292017

#### Richard Pflanzer, Ph.D. Associate Professor Emeritus Indiana University School of Medicine Purdue University School of Science

William McMullen Vice President, BIOPAC Systems, Inc.

## V. DATA ANALYSIS

### FAST TRACK Data Analysis

#### 1. Enter the **Review Saved Data** mode.

• Note Channel Number (CH) designation:

| Channel | Displays   |
|---------|------------|
| CH 2    | ECG        |
| CH 41   | Heart Rate |
| CH 42   | EDA        |
|         |            |

• Note measurement box settings:

Channel Measurement

| CH 41 | Value |
|-------|-------|
| CH 42 | Value |
| CH 41 | Mean  |
| CH 42 | Mean  |

2. Set up your display window for optimal viewing of all Heart Rate and EDA data.

Data Analysis continues...

### **Detailed Explanation of Data Analysis Steps**

If entering **Review Saved Data** mode from the Startup dialog or lessons menu, make sure to choose the correct file.

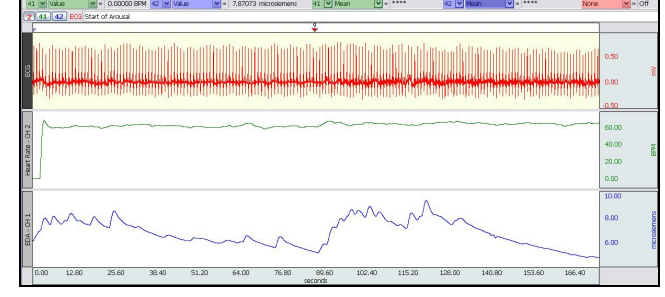

#### Fig. 14.9 Example data window

The measurement boxes are above the marker region in the data window. Each measurement has three sections: channel number, measurement type, and result. The first two sections are pull-down menus that are activated when you click them.

#### **Brief definition of measurements:**

Value: Displays the amplitude value at the point selected by the Ibeam cursor.

- If an area is selected, displays the value of the endpoint based on the direction the cursor was dragged.
- Single point Values will be shown when placing the Arrow cursor over the data while holding down the left mouse button.

Mean: Displays the average value in the selected area.

The õselected areaö is the area selected by the **I-beam** tool (including endpoints).

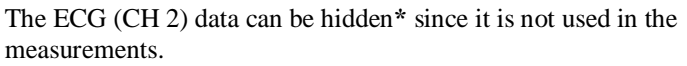

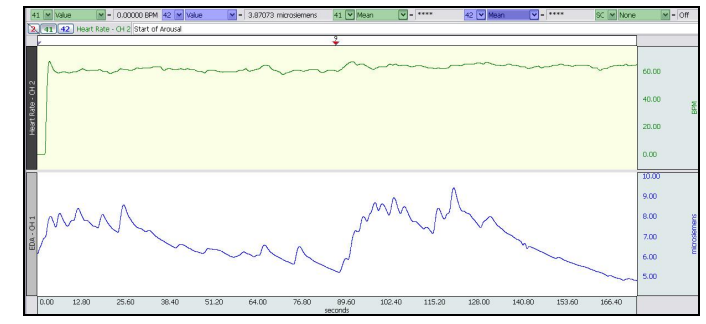

Fig. 14.10 ECG (CH 2) hidden

#### Useful tools for changing view:

Display menu: Autoscale Horizontal, Autoscale Waveforms, Zoom Back, Zoom Forward

Scroll Bars: Time (Horizontal); Amplitude (Vertical)

Cursor Tools: Zoom Tool

Buttons: Overlap, Split, Show Grid, Hide Grid, -, +

Hide/Show Channel: õAlt + clickö (Windows) or õOption + clickö (Mac) the channel number box to toggle channel display.

To optimize the Heart Rate (BPM) vertical scale, zoom in on the valid portion of the Heart Rate (BPM) data, then select Display > Autoscale Waveforms.

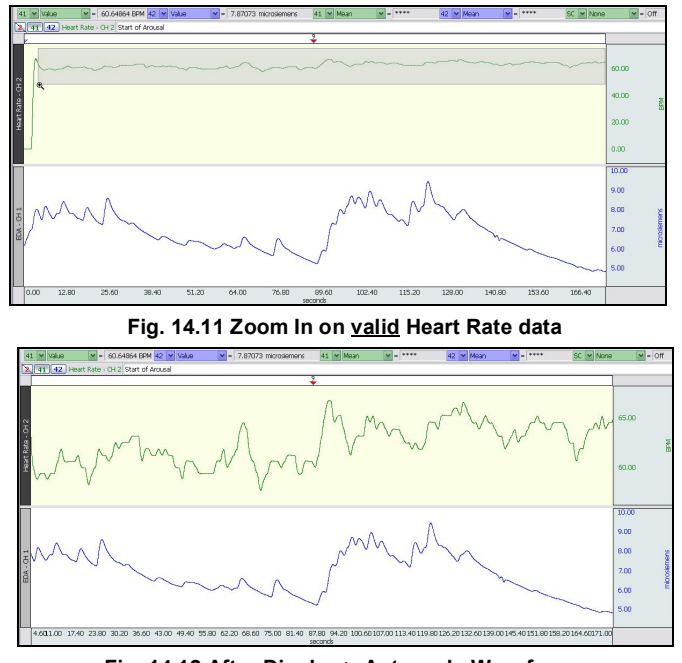

Fig. 14.12 After Display > Autoscale Waveforms

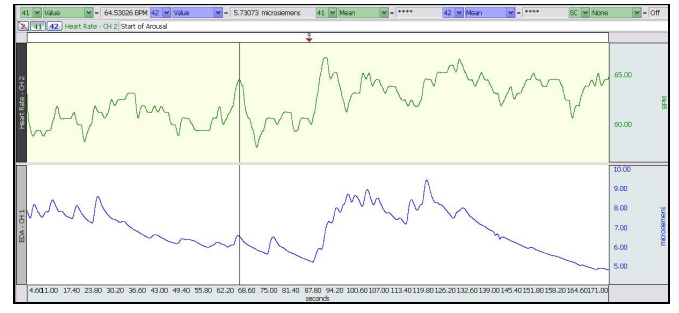

Fig. 14.13 Cursor placed at Maximum Heart Rate during Relaxation

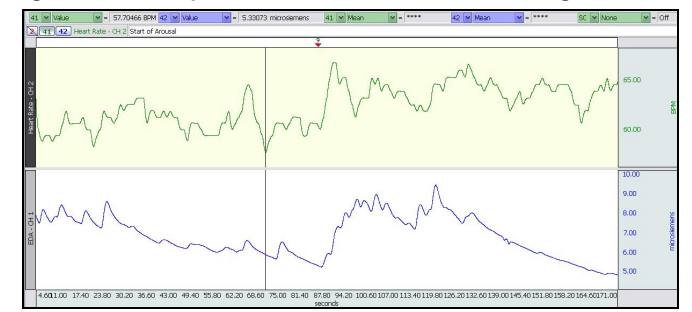

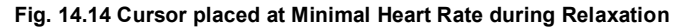

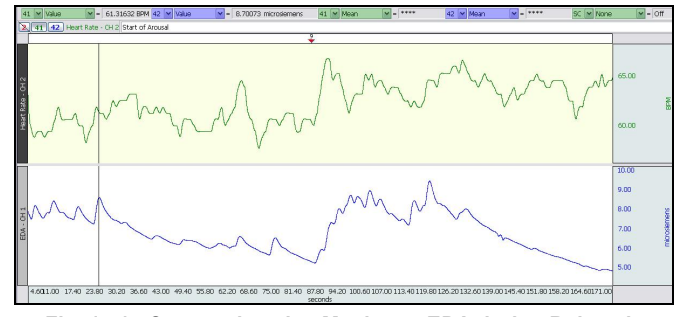

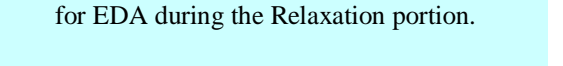

4. Measure the maximum and minimum values

3. Measure the maximum and minimum values for Heart Rate (BPM) during the Relaxation

portion (first 90 seconds).

1 A

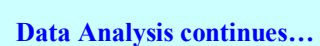

Fig. 14.15 Cursor placed at Maximum EDA during Relaxation

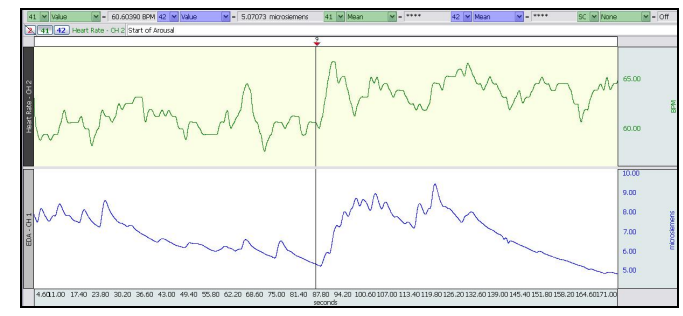

Fig. 14.16 Cursor placed at Minimal EDA during Relaxation

 Measure the maximum and minimum values for Heart Rate and EDA during the Arousal portion.

🗐 A

**国 A** 

6. Select all Relaxation data, excluding the first few seconds and then record the Mean measurement for Heart Rate (BPM) and EDA.

7. Select all Arousal data, and then record the Mean measurement for Heart Rate (BPM) and EDA.

∎ A

- 8. Answer the questions at the end of the Data Report.
- 9. Save or Print the data file.
- 10. Quit the program.

END OF DATA ANALYSIS

The õStart of Arousalö is indicated by the event marker, approximately 90 seconds into the recording.

Exclude the first few seconds as the Heart Rate was not valid.

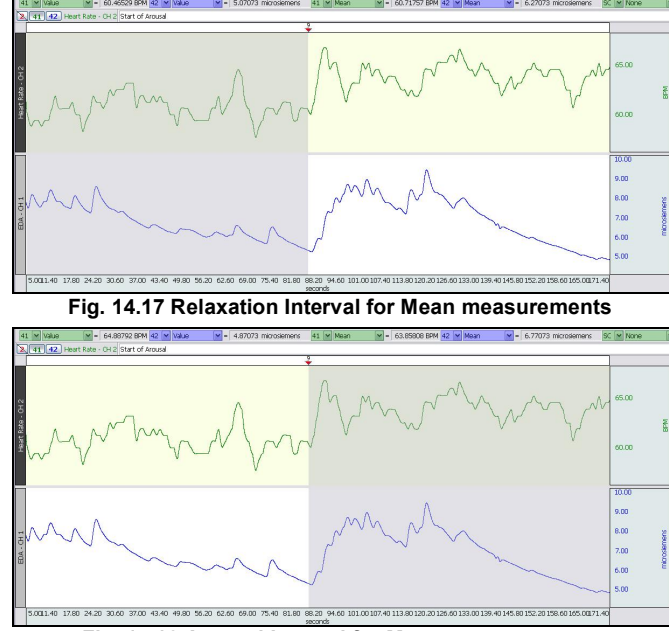

Fig. 14.18 Arousal Interval for Mean measurements

An electronically editable **Data Report** is located in the journal (following the lesson summary,) or immediately following this Data Analysis section. Your instructor will recommend the preferred format for your lab.

## END OF LESSON 14 Complete the Lesson 14 Data Report that follows.

# **BIOFEEDBACK**

| • | Relaxation | and Arousal |  |
|---|------------|-------------|--|
|---|------------|-------------|--|

| Difficultion    |                       |         |  |
|-----------------|-----------------------|---------|--|
| Studentøs Name: |                       |         |  |
| Lab Section:    |                       |         |  |
| Date:           |                       |         |  |
| Subject Profile |                       |         |  |
| Name:           |                       | Height: |  |
| Age:            | Gender: Male / Female | Weight: |  |

## I. Data and Calculations

A.

| Table 14.1      |                |                 |              |              |  |  |
|-----------------|----------------|-----------------|--------------|--------------|--|--|
| Calculation     | CH/Measurement | Relaxation Data | Arousal Data | Units        |  |  |
| Min. Heart Rate | 41 💌 Value 🔛   |                 |              | BPM          |  |  |
| Max. Heart Rate | 41 💌 Value 🔛   |                 |              | BPM          |  |  |
| Min. EDA        | 42 💌 Value 🛛 💌 |                 |              | microsiemens |  |  |
| Max. EDA        | 42 💌 Value 🛛 💌 |                 |              | microsiemens |  |  |
| Mean Heart Rate | 41 🔽 Mean 🛛 👻  |                 |              | BPM          |  |  |
| Mean EDA        | 42 💟 Mean 🛛 💙  |                 |              | microsiemens |  |  |

### **II.** Questions

B. Based on the data from Table 14.1, did the effects of the parasympathetic nervous system change with biofeedback? Explain the physiological mechanisms causing the results.

C. Describe a biofeedback program for õstress management.ö Include details such as the physiological variable(s) you would measure, the transducers needed, and your criterion for a successful training program.

#### L14 – Biofeedback

D. Name the branches of the autonomic nervous system and explain their function.

E. Define Biofeedback and explain in general terms how it works.

F. What change, if any, did your EDA recording show when you were aroused? Relaxed?

G. Why is EDA a useful measure for biofeedback training?

# III. OPTIONAL Active Learning Portion

A. Hypothesis

B. Materials

C. Method

D. Set Up

### E. Experimental Results

End of Lesson 14 Data Report